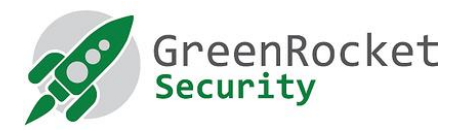

# AKO POVOLIŤ DVOJFAKTOROVÉ OVEROVANIE GREENRADIUS PRE SSH V UBUNTU

# ÚVOD

Tento dokument opisuje, ako povoliť dvojfaktorové overovanie (2FA) pre používateľov SSH v Ubuntu pomocou systému GreenRADIUS.

#### PREDPOKLADY

- Tento dokument predpokladá, že GreenRADIUS je už nakonfigurovaný s používateľmi importovanými z ActiveDirectory/LDAP a že používateľom sú pridelené tokeny.
- Systém Ubuntu (32/64 bitov)

# SCHÉMA INŠTALÁCIE

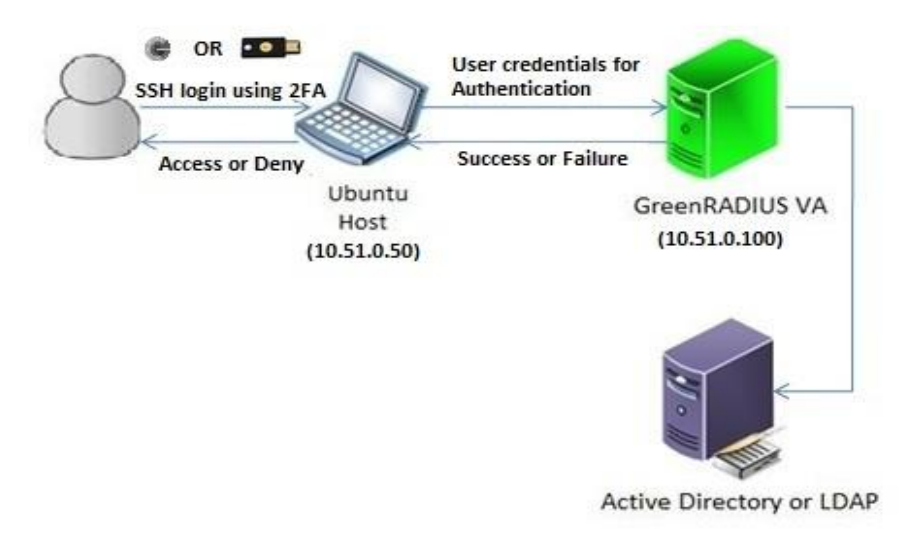

# KROKY, KTORÉ TREBA VYKONAŤ V UBUNTU

- 1. Prihláste sa do Ubuntu pomocou ľubovoľného klientského programu SSH, napr. PUTTY
- Prejdite do adresára "/tmp" zadaním nasledujúceho príkazu:
   cd /tmp/
- 3. Stiahnite si súbor "pam\_radius\_auth.so" pomocou nasledujúceho príkazu:

```
sudo wget -0 "pam_radius_auth.so"
"https://files.greenrocketsecurity.com/pamradiusubuntu"
```

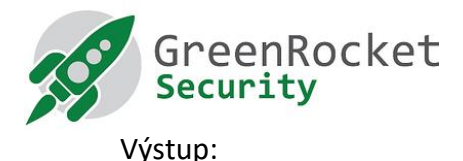

4. Pre 32-bitové Ubuntu skopírujte súbor 'pam\_radius\_auth.so' do '/lib/security/' pomocou nasledujúceho príkazu:

sudo cp pam radius auth.so /lib/security/

5. Pre 64-bitové Ubuntu skopírujte súbor 'pam\_radius\_auth.so' do '/lib/x86\_64-linux-gnu/security/' pomocou nasledujúceho príkazu:

```
sudo cp pam_radius_auth.so /lib/x86_64-linux-
gnu/security/
```

- 6. Upravte súbor '/etc/pam.d/sshd' a pridajte nasledujúci riadok na prvý riadok súboru: auth required pam\_radius\_auth.so
- 7. Ďalší riadok zakomentujte takto a súbor uložte: #@include common-auth
- Vytvorte adresár "raddb" v priečinku "/etc/" pomocou nasledujúceho príkazu: sudo mkdir /etc/raddb/
- 9. Prepnite sa do tohto adresára "raddb" a vytvorte súbor s názvom "server" pomocou nasledujúceho príkazu:

```
cd /etc/raddb/
sudo touch server
```

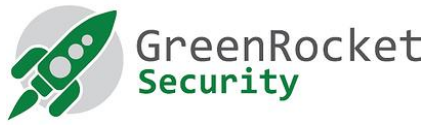

10. Upravte súbor /etc/raddb/server" a pridajte doň nasledujúce informácie (všetky oddelené medzerami):

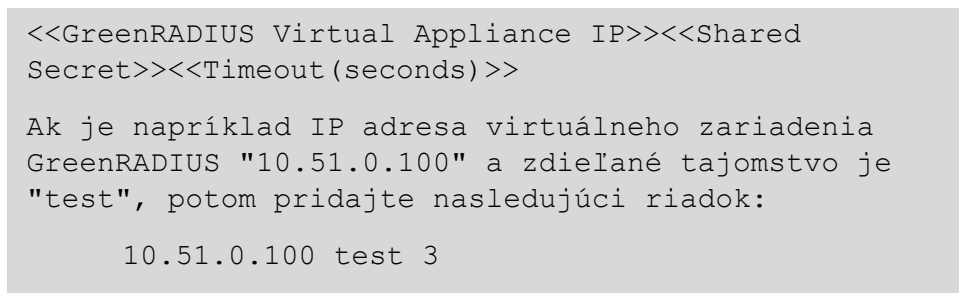

11. Pridajte na server nového používateľa bez hesla pomocou nasledujúceho príkazu:

useradd -d /home/<<user name>> -m <<user name>> Ak chcete napríklad pridať používateľa "john", použite nasledujúci príkaz: useradd -d /home/john -m john

Poznámka: pridané používateľské meno musí byť prítomné aspoň v jednej z domén vytvorených vo virtuálnom počítači GreenRADIUS.

12. Reštartujte službu SSH pomocou nasledujúceho príkazu:

```
sudo /etc/init.d/ssh restart
```

# KROKY, KTORÉ TREBA VYKONAŤ NA VIRTUÁLNOM POČÍTAČI GREENRADIUS

- 1. Vstúpte do rozhrania správcu GreenRADIUS z ľubovoľného prehliadača
- 2. Prejdite na kartu "Domain" a vyberte doménu, v ktorej sa používateľ nachádza (v našom prípade "John")
- 3. Prejdite na kartu "Configuration"
- 4. V časti "Add Client" zadajte údaje o počítači Ubuntu:
  - Ak je IP adresa počítača Ubuntu "10.51.0.50" a zdieľané tajomstvo je rovnaké ako to, ktoré už bolo uvedené v kroku 10 (v našom prípade "test"), potom pridajte klienta RADIUS ako je

znázornené na obrázku nižšie, a kliknite na "Add":

| Add chefft                                                                                                    |                                                                                              |
|----------------------------------------------------------------------------------------------------|----------------------------------------------------------------------------------------------|
| The client administrator of RADIUS Service can configure its RAD<br>Service uses UDP port 1812 for communication. | IUS Client IP address and shared secret for security of RADIUS messages. Please note, RADIUS |
| Client IP (e.g. 192.168.1.0/24)                                                                                   | 10.51.0.50                                                                                   |
| Client Secret (shared encryption key) this can be                                                                 |                                                                                              |
| maximum 32 characters and consists of alphabets,                                                                  | /                                                                                            |
| <pre><forwardslash> and <single quote=""></single></forwardslash></pre>                                           |                                                                                              |
| Confirm Client Secret                                                                                             | ••••                                                                                         |
|                                                                                                    | Add                                                                                          |

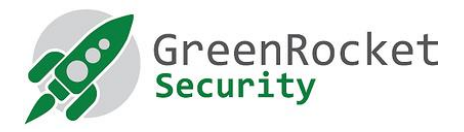

## TESTOVANIE PRIHLÁSENIA CEZ SSH NA POČÍTAČI UBUNTU POMOCOU DVOJFAKTOROVÉHO OVEROVANIA

- 1. Prihláste sa do počítača Ubuntu pomocou ľubovoľného klienta SSH, napríklad PuTTY
- 2. Zadajte používateľské meno a stlačte ENTER
- 3. Potom môžete zadať heslo. Pri zadávaní hesla zadajte heslo používateľa nastavené v ActiveDirectory/LDAP a hneď za ním jednorazové heslo vygenerované tokenom prideleným používateľovi (v našom prípade "John").
  - Ak je napr. používateľské meno "John", otestujte prihlásenie podľa nasledujúceho obrázka:

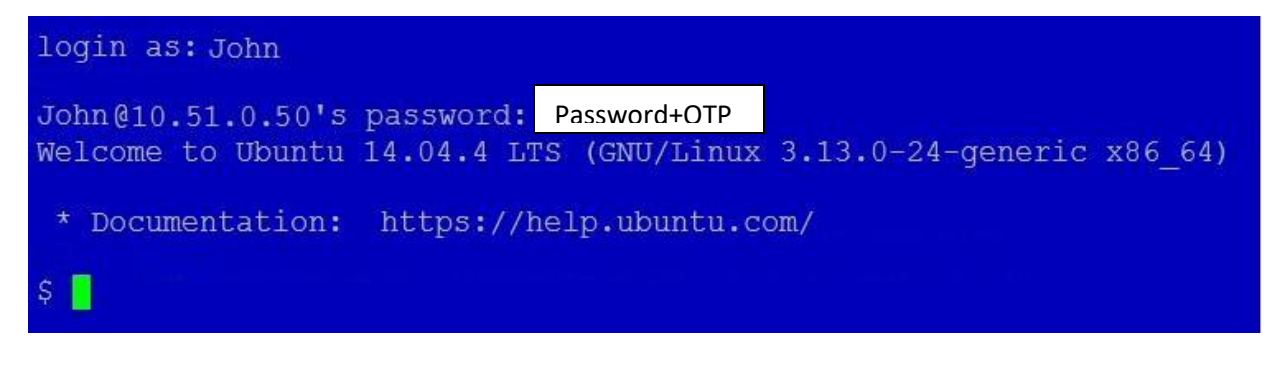

### PRIHLÁSENIE SSH s OTP (one-time password) POŽIADAVKOU

Ak chcete povoliť prihlásenie SSH s požiadavkou OTP, postupujte podľa nasledujúcich krokov.

# ĎALŠIE KROKY, KTORÉ TREBA VYKONAŤ NA POČÍTAČI S UBUNTU

- 1. Postupujte podľa krokov opísaných v časti "Kroky v Ubuntu" nižšie
- 2. Szerkesszük az "/etc/ssh/sshd\_config" fájlt..
- **3.** Nájdite riadok obsahujúci "ChallengeResponseAuthentication no" a nahraďte ho riadkom "ChallengeResponseAuthentication yes".
- 4. Reštartujte službu SSH pomocou nasledujúceho príkazu: sudo /etc/init.d/ssh restart

#### KROKY NA VYKONANIE NA GREENRADIUS

- 1. Prihláste sa do webového administrátorského rozhrania GreenRADIUS
- 2. Prejdite na kartu "Global Configuration" a kliknite na ikonu "General".

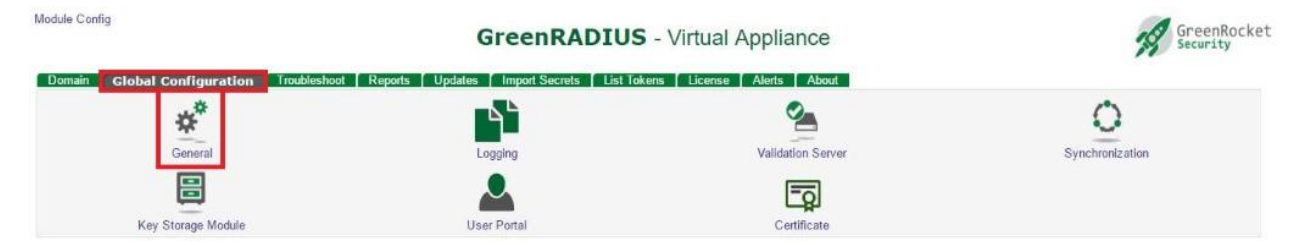

3. v časti "General Configuration" vyberte v časti "OTP Input Method" možnosť "Prompt for OTP (RADIUS only)" a uložte ju.

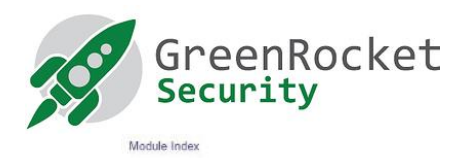

General Configuration

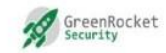

| ieral Configuration                                                                  |                                                                                   |
|--------------------------------------------------------------------------------------|-----------------------------------------------------------------------------------|
| OTP Input Method                                                                     | Append OTP To Username                                                            |
|                                                                                      | Append OTP To Password                                                            |
|                                                                                      | Prompt For OTP (RADIUS only)                                                      |
| Enable Password Authentication Through GreenRADIUS                                   | 🖲 Yes 🛈 No                                                                        |
| Temporary Token Length                                                               | 8                                                                                 |
| Max Number of Tokens Per User                                                        | 5                                                                                 |
| On Service Fail, Send Email Alert                                                    | O Yes  No                                                                         |
|                                                                                      | Selecting "Yes" will send an email alert if OTP validation server is unavailable. |
| Email Address(es)                                                                    |                                                                                   |
| Email Sent From                                                                      | GreenRADIUS@grva2000.example.com                                                  |
| ubiKey (Yubico OTP Mode) Configuration                                               |                                                                                   |
| Enable Auto-provisioning For YubiKey Tokens#                                         | 🔘 Yes 🖲 No                                                                        |
| Enable Auto-provisioning For Multiple YubiKey Tokens Per User#                       | O Yes 🖲 No                                                                        |
| Allow Multiple Users To Share a YubiKey Token#                                       | 🔍 Yes 🖲 No                                                                        |
| YubiKey OTP Public ID Length (1-8 bytes)                                             | 6                                                                                 |
| On Service Fail, Fallback To Single Factor                                           | 🗇 Yes 🖲 No                                                                        |
| ubiKey (OATH-HOTP Mode) Configuration                                                |                                                                                   |
| Enable Auto-provisioning For OATH Tokens#                                            | 🔍 Yes 🖲 No                                                                        |
| Enable Auto-provisioning For Multiple OATH Tokens Per User#                          | O Yes @ No                                                                        |
| You also need to enable Auto-provisioning for respective domains under Domain Config | nuration                                                                          |

# TESTOVANIE SSH PRIHLÁSENIA NA POČÍTAČI UBUNTU POMOCOU DVOJFAKTOROVÉHO OVEROVANIA (POŽIADAVKA OTP)

- 1. Prihláste sa do počítača Ubuntu pomocou ľubovoľného klienta SSH, napríklad PuTTY
- 2. Zadajte používateľské meno a stlačte tlačidlo Enter
- 3. Potom bude požadované heslo. Zadajte heslo používateľa nastavené v ActiveDirectory/LDAP a stlačte kláves Enter.
- 4. Vyžiada sa jednorazové heslo (OTP). Vygenerujte OTP s ľubovoľným kľúčom priradeným používateľovi.
  - Napr. ak je používateľ "John", otestujte prihlásenie podľa nasledujúceho obrázka:

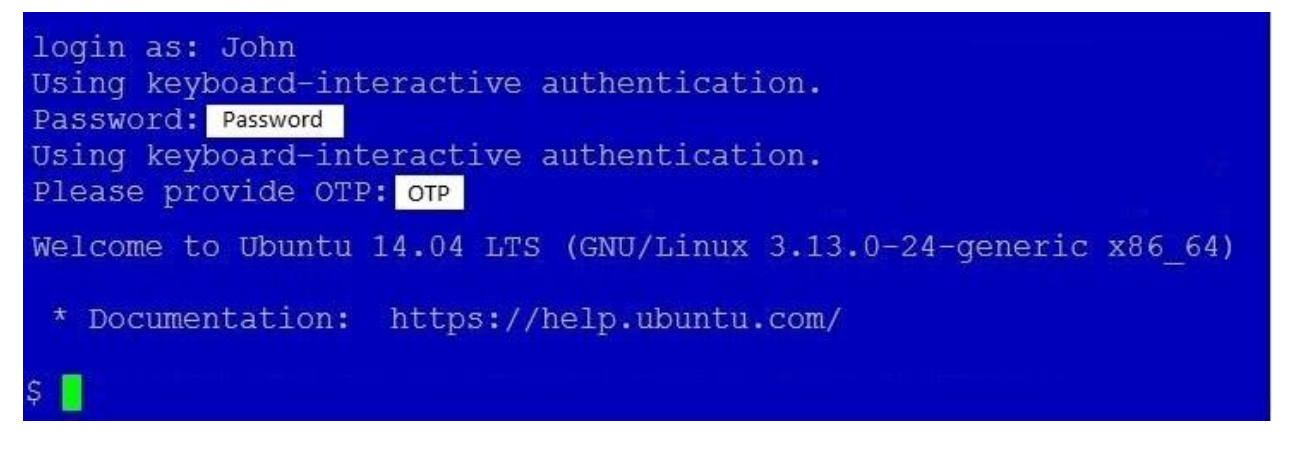

#### VYHĽADÁVANIE CHÝB:

Pre vyhľadávanie chýb, použite nasledujúci príkaz v systéme Ubuntu.

```
tail -f /var/log/auth.log
```